# オンライン学習支援を受けるにあたって

岐阜北高校教務部 ICT 担当

今年度のオンライン学習は MetaMoji ClassRoom(以下、MetaMoji)を使用して行います。

MetaMojiの使用については、各学年・クラス間で差がありますので、以下の説明をよく確認の上、操作してください。

なお、説明の中にある◆や△に当てはまる場合は、それぞれ次の対応をとってください。

◆ … 13:30~15:30 を目途に、岐阜北高校英知館3階・図書準備室まで機器を持ってきてください。
(事前連絡は不要です。感染防止策を十分にとって登校してください。)
△ … 9:00~16:00 を目途に、岐阜北高校 ICT 担当の先生に電話してください。

### ④タブレットの動作確認

学習者用タブレットが使用できる状態か、確認してください。

- ◆正常に起動しない、操作できない
- ◆破損させてしまった
- ◆タブレットのログイン ID やパスワードがわからない

### ①MetaMojiの起動について

学校から貸与している学習者用タブレットには、MetaMojiがインストールされています。 画面左下の Windows のメニューから MetaMoji を見つけてタップしましょう。 ◆MetaMojiが起動しない

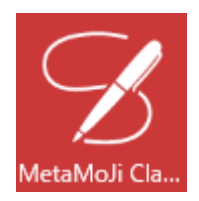

| 2)MetaMoji にロクインする      |          |
|-------------------------|----------|
| ログイン画面では以下の3つを入力してください。 |          |
| 「学校ID」 …                | すぐメールに記載 |

「**ユーザーID」**… タブレットIDと同じ、"s02…"の番号 「パスワード」 … ユーザーIDと同じ、"s02…"

△上記3つのいずれかがわからず、ログインできない

| 学校ID   |      |
|--------|------|
| ユーザーID |      |
| パスワード  |      |
|        | ログイン |

## ③MetaMojiのクラスボックスへ入る

ログイン後、画面左側の「**クラスボックス」**をタップします。 続けて、「★オンライン〇年」⇒「連絡」⇒「確認用動画」とタップしていきます。

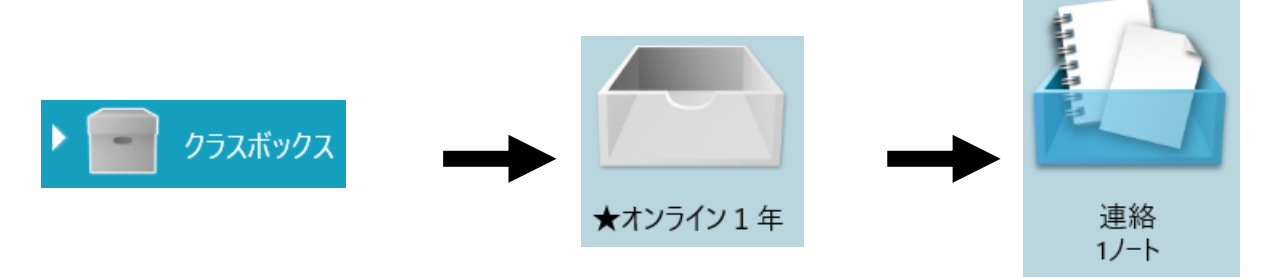

### ④動画が視聴できるか確認する

「確認用動画」というノートには、動作確認用の動画が貼り付けてあります。

再生ボタンを押して、動画が見られるか確認してください。

動画の中でも説明していますが、動画を見ることができた生徒は画面右端にある「O」ボタンをタップして、確認完了の意思表示をしてください。

※動画容量は低くするよう心がけていますが、オンライン学習期間中かなりの数を視聴することが予想されます。 す。自宅の通信環境をよく確認の上、操作してください。

◆動画が見られない

### ⑤ノートを閉じ、ログアウトする

画面左上の「閉じる」をタップして、ボックス画面に戻ります。 その後、画面右上のアイコンから「ログアウト」を選択してください。

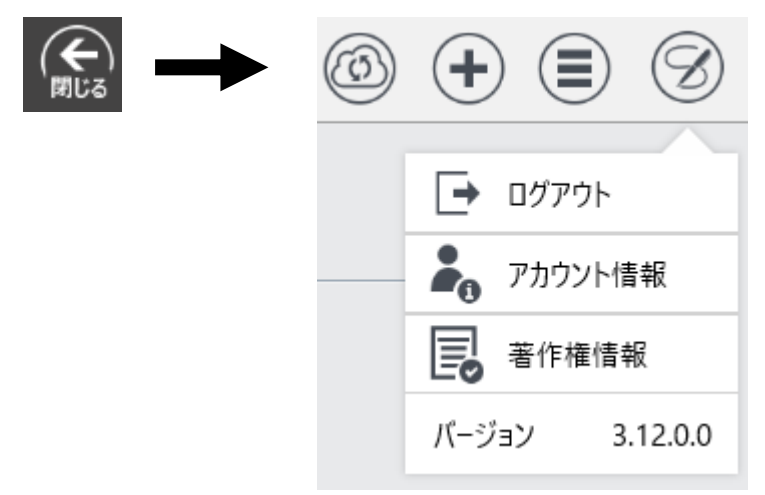

ここまでの操作ができていれば、今回のオンライン学習支援を受ける準備は OK です。

MetaMoji はスマートフォン・iPhone でも利用できます。 Play ストアや Apple Store などで「MetaMoji」で検索をかけて、各自ダウンロードして使ってください。

MetaMoji での動画配信とあわせて、Classi で時間割や課題提出に関する連絡をします。 Classi へのログインができるか確認をしてください。  $\Delta$ Classi のログイン ID やパスワードを忘れてしまった